### **HYPERVISOR VI**

## **Central Monitoring System**

# Service Manual

### **Intellectual Property Statement**

SHENZHEN MINDRAY BIO-MEDICAL ELECTRONICS CO., LTD. (hereinafter called Mindray) owns the intellectual property rights to this product and this manual. This manual may refer to information protected by copyrights or patents and does not convey any license under the patent rights of Mindray, nor the rights of others. Mindray does not assume any liability arising out of any infringements of patents or other rights of third parties.

Mindray intends to maintain the contents of this manual as confidential information. Disclosure of the information in this manual in any manner whatsoever without the written permission of Mindray is strictly forbidden. Release, amendment, reproduction, distribution, rent, adaptation and translation of this manual in any manner whatsoever without the written permission of Mindray is strictly forbidden.

and **MINDRAY** are the registered trademarks or trademarks owned by Mindray in China and other countries. All other trademarks that appear in this manual are used only for editorial purposes without the intention of improperly using them. They are the property of their respective owners.

Contents of this manual are subject to changes without prior notice.

For this manual, the issued Date is January 2006 (Version: 1.0).

© 2005 Shenzhen Mindray Bio-Medical Electronics Co., Ltd. All rights reserved

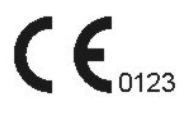

All information contained in this manual is believed to be correct. Mindray shall not be liable for errors contained herein nor for incidental or consequential damages in connection with the furnishing, performance, or use of this manual.

Mindray is responsible for safety, reliability and performance of this product only in the condition that:

- All installation operations, expansions, changes, modifications and repairs of this product are conducted by Mindray authorized personnel; and
- The electrical installation of the relevant room complies with the applicable national and local requirements; and
- This product is operated under strict observance of this manual.

#### Warranty

This warranty is exclusive and is in lieu of all other warranties, expressed or implied, including warranties of merchantability or fitness for any particular purpose.

#### Exemptions

Mindray's obligation or liability under this warranty does not include any transportation or other charges or liability for direct, indirect or consequential damages or delay resulting from the improper use or application of the product or the use of parts or accessories not approved by Mindray or repairs by people other than Mindray authorized personnel.

This warranty shall not extend to

- Any Mindray product which has been subjected to misuse, negligence or accident; or
- Any Mindray product from which Mindray's original serial number tag or product identification markings have been altered or removed; or
- Any product of any other manufacturer.

In the event that it becomes necessary to return a unit to Mindray, follow the instructions below.

1. Obtain a return authorization.

Contact the Mindray Service Department and obtain a Mindray Customer Service Authorization Number. The Mindray Customer Service Authorization Number must appear on the outside of the shipping container. Return shipments will not be accepted if the Mindray Customer Service Authorization Number is not clearly visible. Please provide the model number, serial number, and a brief description of the reason for return.

2. Freight policy

The customer is responsible for freight charges when this product is shipped to Mindray for service (including any relevant customs fees or other freight related charges).

3. Return address

Please send the part(s) or equipment to the address offered by Customer Service Department.

| Manufacturer:                                                                                           | Shenzhen Mindray Bio-Medical Electronics Co., Ltd. |                  |  |  |  |
|----------------------------------------------------------------------------------------------------|----------------------------------------------------|------------------|--|--|--|
| Address: Mindray Building, Keji 12th Road South, Hi-tech I<br>Park, Nanshan, Shenzhen 518057 P.R. China |                                                    |                  |  |  |  |
| Tel:                                                                                                    | +86 755 26522479                                   | +86 755 26582888 |  |  |  |
| Fax:                                                                                                    | +86 755 26582500                                   | +86 755 26582501 |  |  |  |
| Website:                                                                                                |                                                    |                  |  |  |  |

-

| EC-Representative: | Shanghai International Holding Corp. GmbH (Europe) |
|--------------------|----------------------------------------------------|
| Address:           | Eiffestraße 80, 20537 Hamburg Germany              |
| Tel:               | 0049-40-2513175                                    |
| Fax:               | 0049-40-255726                                     |

1. Meaning of Signal Words

In this service manual, the signal words **ADANGER**, **AWARNING**,

**CAUTION** and **NOTE** are used regarding safety and other important instructions.

The signal words and their meanings are defined as follows. Please understand their meanings clearly before reading this manual.

#### 

 Indicates an imminent hazard situation that, if not avoided, will result in death or serious injury.

#### 

 Indicates a potential hazard situation or unsafe practice that, if not avoided, could result in death or serious injury.

#### 

 Indicates a potential hazard or unsafe practice that, if not avoided, could result in minor personal injury or product/property damage.

#### NOTE

• Provides application tips or other useful information to ensure that you get the most from your product.

2. Meaning of Safety Symbols

| Symbol      | Description                                  |
|-------------|----------------------------------------------|
| <b>T</b>    | Type-BF applied part                         |
| $\triangle$ | "Attention" (Refer to the operation manual.) |

#### 3. Safety Precautions

Please observe the following precautions to ensure patient and operator safety when using this system.

#### 

- Malfunctions due to radio waves
- Use of radio-wave-emitting devices in the proximity of this kind of medical electronic system may interfere with its operation. Do not bring or use devices which generate radio waves, such as cellular telephones, transceivers, and radio controlled toys, in the room where the system is installed.
- If a user brings a device which generates radio waves near the system, they must be instructed to immediately turn OFF the device. This is necessary to ensure the proper operation of the system.
- Do not allow fluids such as water to contact the system or peripheral devices. Electric shock may result.

#### 

• Do not use flammable gasses such as anesthetics, or flammable liquids such as ethanol, near this product, because there is danger of explosion.

#### 

• Do not connect this system to outlets with the same circuit breakers and fuses that control current to devices such as life-support systems. If this system malfunctions and generates an overcurrent, or when there is an instantaneous current at power ON, the circuit breakers and fuses of the building's supply circuit may be tripped.

| Intellectual Property Statement I |
|-----------------------------------|
| Manufacturer's ResponsibilityII   |
| Warranty II                       |
| Exemptions II                     |
| Return Policy III                 |
| Contact Information IV            |
| Safety Precautions                |
| Contents1                         |

# 1

|     | Introduction      | ····· 1-1 |
|-----|-------------------|-----------|
| 1.1 | Overview          | 1-1       |
| 1.2 | System Components | 1-3       |

# 2

|     | Inst  | tallation                                                 | 2-1 |
|-----|-------|-----------------------------------------------------------|-----|
| 2.1 | Abo   | out the installation of the Central Monitoring System     |     |
| 2.2 | Rec   | uirements on Environment                                  |     |
| 2.3 | Inst  | allation of Windows XP Professional                       |     |
| 2.4 | Inst  | allation of the Drivers                                   |     |
|     | 2.4.1 | Driver of the display card                                |     |
|     | 2.4.2 | Driver of network card                                    |     |
|     | 2.4.3 | Driver of sound card                                      |     |
|     | 2.4.4 | Installation of printer                                   |     |
|     | 2.4.5 | Installation of recorder                                  |     |
|     | 2.4.6 | Installation of USB watchdog driver                       |     |
|     | 2.4.7 | Shutoff of Windows XP Fire Wall                           |     |
| 2.5 | Adj   | usting the System                                         |     |
|     | 2.5.1 | Setting the time delay of the system startup and recovery |     |
|     | 2.5.2 | Overrwriting Mode of Log Files                            |     |
|     |       |                                                           |     |

|     | 2.5.3 | Disabling sound                           | .2-11 |
|-----|-------|-------------------------------------------|-------|
|     | 2.5.4 | Setting Power Management Property         | 2-12  |
| 2.6 | Inst  | allation of MSDE                          | 2-14  |
| 2.7 | Inst  | allation of the Central Monitoring System | 2-15  |

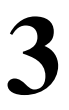

|     | Qu    | lick Recovery                         | ····· 3-1 |
|-----|-------|---------------------------------------|-----------|
| 3.1 | Ov    | erview                                |           |
|     | 3.1.1 | Application Scope                     |           |
|     | 3.1.2 | Precautions                           | 3-1       |
| 3.2 | Ins   | tallation Procedure                   |           |
|     | 3.2.1 | Making the Recovery Start Floppy Disk |           |
|     | 3.2.2 | Quick Recovery Procedure              |           |
|     |       |                                       |           |

| 4 | I   | Ma    | intenance and Cleaning  | ······ <b>4-1</b> |
|---|-----|-------|-------------------------|-------------------|
|   | 4.1 | Ma    | intenance               | 4-1               |
|   |     | 4.1.1 | General Inspection      | 4-1               |
|   |     | 4.1.2 | System Performance Test | 4-1               |
|   | 4.2 | Cle   | aning                   | 4-3               |

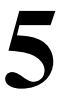

|     | Troubleshooting                                                            | 5-1 |
|-----|----------------------------------------------------------------------------|-----|
| 5.1 | Recorder/printer-related technical alarm messages                          | 5-1 |
| 5.2 | The CMS fails to display information of a monitor                          | 5-1 |
| 5.3 | No waveform displayed in waveform review                                   | 5-1 |
| 5.4 | "Display Mode Error" appears on the dual-screen CMS                        | 5-1 |
| 5.5 | Dual-screen changes to Single-screen during the CMS installation           | 5-1 |
| 5.6 | Slow wave speed or database error message occurs during waveform reviewing | 5-4 |

# **1** Introduction

#### 1.1 Overview

HYPERVISOR VI Central Monitoring System (CMS) is intended for professional physicians or paramedics to conduct centralized monitoring over multiple patients monitored by individual monitors in hospitals or medical institutions. The central monitoring system comprises powerful system software and high-performance computer. It constructs a monitoring network by connecting monitors. By collecting, processing, analyzing and outputting the information coming from monitors, the central monitoring system can achieve centralized monitoring over multiple patients so as to greatly promote the efficiency and quality of the monitoring work.

The central monitoring system:

- Is capable of connecting up to 64 monitors that supports the CMS or CMS+ network protocol.
- Is capable of connecting up to 16 telemetry transmitters and supporting 1-16 transmitter frequency configurations.
- Supports multi-screen display mode, including two primary displays and multiple secondary displays.
- Is capable of displaying information from 16 monitors in the single-screen mode and 32 monitors in the dual-screen mode.
- Allows you to view a single patient emphatically.
- Allows you to review up to 240 hours of trend data for each online patient.
- Allows you to review up to 720 alarm events for each online patient.
- Allows you to save and review a 4-hour dynamic short trend for each online patient.
- Allows you to review up to 720 CO measurements for each online patient.
- Allows you to review up to 72 hours of 64 waveforms.
- Allows you to review up to 720 NIBP measurements for each online patient.
- Allows you to search for, review and maintain the data of up to 20,000 history patients.
- Provides the patient information management function.

- Provides four alarm indications: audible alarm, visual alarm, alarm icon and alarm message.
- Provides the functions of drug calculation, titration table calculation and hemodynamics calculation.
- Provides the functions to record, print and save data.
- Provides comprehensive help information, prompts and operational guide.
- Supports 1280×1024 high display resolution.
- Facilitates the setup of language, waveform and parameter color.
- Supports such peripherals as the keyboard, mouse, thermal recorder, laser printer, speaker, etc.
- Supports wire and wireless network.

The central monitoring system has a USB watchdog to protect the copyright. You must plug the watchdog into the system's USB interface before starting the system. Otherwise, the system cannot start.

#### **1.2** System Components

Hardware components of the central monitoring system should be highly reliable and stable. The hardware components of your system should meet the following requirements at least.

| Components                          | Requirements                                                    |  |  |
|-------------------------------------|-----------------------------------------------------------------|--|--|
| System                              | Meet the IEC60950 requirements defined for ITE equipment, and   |  |  |
| System                              | Comply with CE low voltage directives (LVD) and EMC directives. |  |  |
|                                     | PC compatible, with CE marking                                  |  |  |
|                                     | CPU: PIV 2.0GHz                                                 |  |  |
|                                     | 256M RAM                                                        |  |  |
| Heat                                | 40G Fixed Diskette                                              |  |  |
| HOSI                                | Network card: 10M/100M Base-T, Ethernet 802.3, RJ45 interface   |  |  |
|                                     | 3 USB interfaces                                                |  |  |
|                                     | 1 serial port                                                   |  |  |
|                                     | 1 parallel port;                                                |  |  |
| Display                             | 1280×1024 17"TFT, with CE marking.                              |  |  |
| Mouse                               | PS/2 or other standard interface, with CE marking               |  |  |
| Keyboard                            | PS/2 or other standard interface, with CE marking.              |  |  |
| Recorder Thermal array, serial port |                                                                 |  |  |
| Printer                             | HP LaserJet series, supporting A4 paper                         |  |  |
| Speaker                             | Internal speakers (of the computer or the display).             |  |  |

#### NOTE

• The configuration above is for reference only.

### 2.1 About the installation of the Central Monitoring System

This installation guide is to introduce how to configure the machine from the very beginning to the state that the Central Monitoring System can be normally operated. The installation includes the following:

- CMOS configuration, partition and installation of Windows XP Professional
- Installation of display card, sound card, and network card drivers
- Installation of printer and recorder
- Installation of USB watchdog driver
- Fire Wall shutoff
- System adjustment
- Installation of MSDE
- Installation of the Central Monitoring System

#### NOTE

• Although Windows is public software, due to the particularity of this system, it cannot be set up at one's disposal, even if the people is an expert for installation of Windows system. The relevant installation and setup must be performed in terms of this installation guide, to ensure the correct operation of the system.

The following CDs are needed for the complete installation of the Central Monitoring System:

- Installation CD of Microsoft Windows XP Professional
- Driver CD components
- System software installation CD of the central monitoring system

#### 2.2 Requirements on Environment

- 1. Hardware environment
- CPU: above PIV 2.0 GHz.
- Internal memory: above 256 M.
- Hard disk: above 40G.
- Display card, network card, sound card, COM port, USB port, printer, sound box.
- Display: 17", 65535 color, display setting of 1280×1024.

#### NOTE

- The selection of the display card depends on the mode of the central monitoring system. For the dual-screen function, select the dual-screen display card, and the two displays shall be of same type. The two displays are respectively connected to the "1" port and "2" ports of the dual-screen display card.
  - 2. Software environment
  - Operating system: Microsoft Windows XP Professional
  - Database: MSDE

#### 2.3 Installation of Windows XP Professional

Prior to the installation of Windows XP Professional, CMOS shall be set up:

- 1. Set the administrator's password to "Hypernet" (pay attention to lower and upper case).
- 2. Set the system to boot from CD. However, after the system installation is completed, set the system to boot from the hard disk.

Select a specific language version of the operating system according to the user's requirement, and then use the installation CD of Windows XP Professional to initiate the installation. The procedures of the installation are shown as follows:

- 1. Create C partition, whose size is 10G, and the file system is NTFS. Partition the remaining space into D and E, and the space of E is 5G, and the file system is FAT32. The space left is D partition, and the file system is NTFS.
- 2. In the installation program of Windows, enter the names of the user and company: "Hypervisor" and "Company".
- 3. In the installation program of Windows, enter the name of the computer and Administrative Password: "HYPERVISORVI" and "Hypernet" (pay attention to lower and upper case).
- 4. In the components of Windows installation program, select the default installation.
- 5. After the system is installed, activate the operating system of Windows XP, either by means of telephone or network. Enter the screen of activation, and then select the mode of activation, and perform the operations according to the prompts.

#### 2.4 Installation of the Drivers

The installation of the drivers depends on the hardware.

#### 2.4.1 Driver of the display card

The installation of the display card driver depends on the modes of the central monitoring system. If it is single-screen, select the installation program of single-screen mode. If it is dual-screen, select the installation program of dual-screen mode.

In the single-screen mode, install the driver and restart the system, and then set the display properties. Right click the mouse in the Windows background, choose" Properties", go to "Display Properties", Set the color in the single-screen mode to real color (32 bits), and set the screen area to 1280×1024 in "Setting"; in the advanced options, set DPI to normal size in "General"; set the refresh frequency to 75Hz in "Monitor".

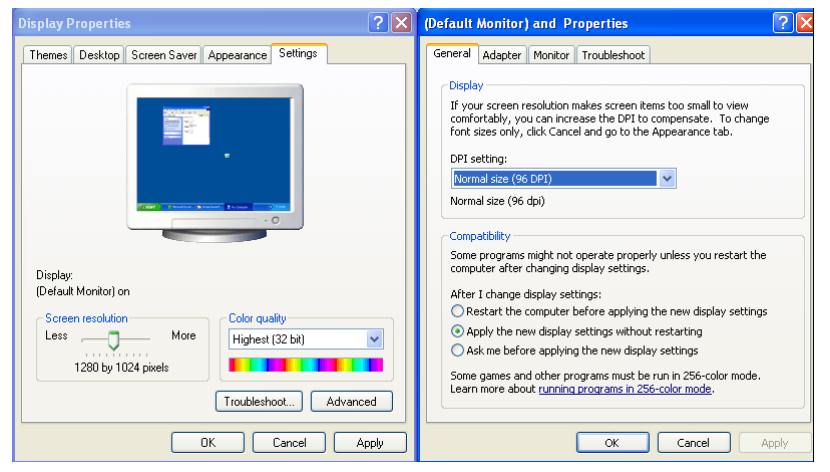

For the dual-screen mode, install the dual-screen display card, and then connect the display, and respectively connect the primary display and secondary display to the "1" port and "2" port of the dual-screen display card. After the driver is installed, restart the system, and set up the display properties. Right click mouse in the Windows backgrount,, then choose "Propertie", go to "Display Properties", Set the color to real color (32 bits), and set the screen area to 1280×1024; in the advanced options, set DPI to normal size; set the refresh frequency to 75Hz, and set the display to horizontal span.

|                                                                                                    | Plug and Play M                                                                                                    | onitor and W                      | /inFast PX62      | 200 TD Pr ? 🔀                |
|----------------------------------------------------------------------------------------------------|----------------------------------------------------------------------------------------------------|-----------------------------------|-------------------|------------------------------|
| GeForce 6200<br>- NView Display Settings<br>- Performance & Quality Settings<br>- Color Correction<br>- Video Overlay Settings<br>- Full Screen Video<br>- Tools<br>- Tools<br>- Tools<br>- Screen Resolutions & Refresh Rates<br>- Desktop Management<br>Menu Editing | General<br>Color Manag<br>12 View<br>nView allows you to o<br>nView Display Mode<br>Primary display:<br>Secondary display: | Adapter<br>ement                  | Monitor           | Troubleshoot<br>GeForce 6200 |
| Q                                                                                                    | Make this the prin<br>Disable auto-pan                                                                                     | mary display<br>ning on seconda   | ary device (viewp | port lock)                   |
|                                                                                                    | HiRes desktop so                                                                                                    | caling<br>Dis <u>p</u> lays<br>Of | <u>De</u><br>K Ca | vice Settings >>             |

Note: The setting of display card is just for reference, there may be some difference according to different display card, for more information, please reference the your display card reference manual.

#### 2.4.2 Driver of network card

Set the TCP\IP protocol after installation of the corresponding network card driver.

"Start"→"All Programs" → "Accessories" → "windows Explorer" go to windows explorer, right click the mouse, choose "Properties" in "My Network Places", you can see:

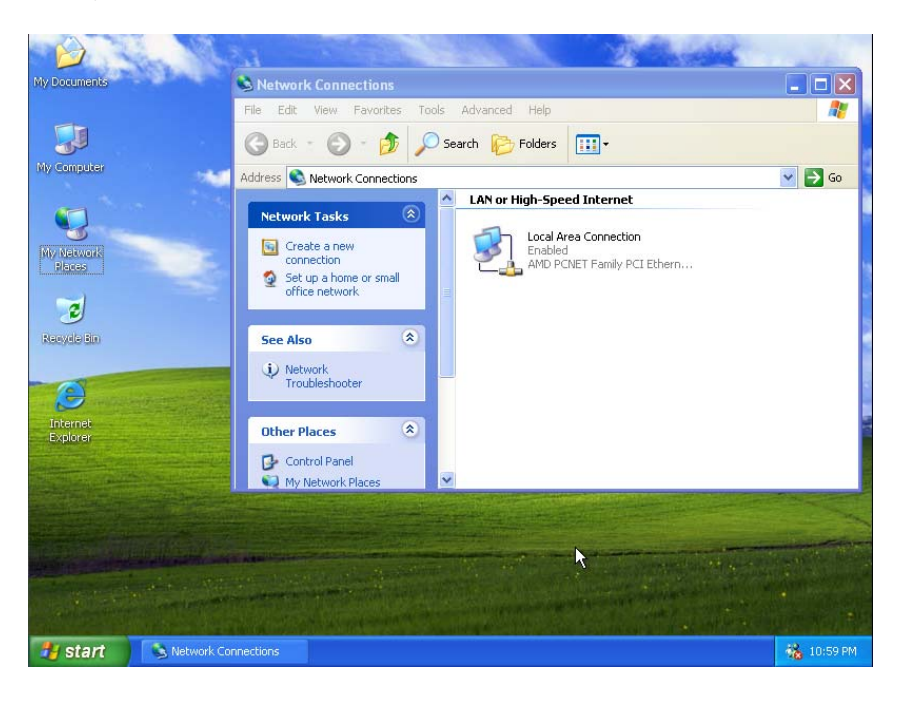

2. Choose "Local Area Connection", then right click the mouse, and choose "Properties", you can see the following interface:

| 🗕 Local Area Connection Properties 🔹 🕐                                                                                                    | × |
|----------------------------------------------------------------------------------------------------|---|
| General Authentication Advanced                                                                                                    | _ |
| Connect using:                                                                                                    |   |
| MD PCNET Family PCI Ethernet Adapter                                                                                                    |   |
| <u>C</u> onfigure                                                                                                    |   |
| I his connection uses the following items:                                                                                                    |   |
| Client for Microsoft Networks                                                                                                    |   |
| File and Printer Sharing for Microsoft Networks                                                                                                    |   |
| 🗹 🛃 QoS Packet Scheduler                                                                                                    |   |
| M TInternet Protocol (TCP/IP)                                                                                                    |   |
| Description                                                                                                    |   |
| Transmission Control Protocol/Internet Protocol. The default<br>wide area network protocol that provides communication<br>across diverse interconnected networks. |   |
| Sho <u>w</u> icon in notification area when connected<br>Notify <u>m</u> e when this connection has limited or no connectivity                                    |   |
| OK Cancel                                                                                                    |   |

3. Choose "Internet Protocol (TCP/IP)", click "Properties", then you can see:

| Internet Protocol (TCP/IP) Properties                                                                               |                                                                        |  |  |  |  |
|----------------------------------------------------------------------------------------------------|------------------------------------------------------------------------|--|--|--|--|
| General                                                                                                    |                                                                        |  |  |  |  |
| You can get IP settings assigned autom<br>this capability. Otherwise, you need to a<br>the appropriate IP settings. | atically if your network supports<br>sk your network administrator for |  |  |  |  |
| Obtain an IP address automatically                                                                                  | ,                                                                      |  |  |  |  |
| O Use the following IP address: ──                                                                                  |                                                                        |  |  |  |  |
| IP address:                                                                                                    | 202 . 114 . 4 . 119                                                    |  |  |  |  |
| S <u>u</u> bnet mask:                                                                                               | 255.255.0                                                              |  |  |  |  |
| Default gateway:                                                                                                    | · · ·                                                                  |  |  |  |  |
| ○ O <u>b</u> tain DNS server address autom                                                                          | atically                                                               |  |  |  |  |
| • Use the following DNS server add                                                                                  | resses:                                                                |  |  |  |  |
| Preferred DNS server:                                                                                               |                                                                        |  |  |  |  |
| Alternate DNS server:                                                                                               | · · ·                                                                  |  |  |  |  |
| Ad <u>v</u> anced                                                                                                   |                                                                        |  |  |  |  |
|                                                                                                    | OK Cancel                                                              |  |  |  |  |

4. Set as the picture, click "Advanced...", you can see:

| Advanced TCP/IP Settings     | ? 🔀                          |
|------------------------------|------------------------------|
| IP Settings DNS WINS Options | ]                            |
| /IP addresses                |                              |
| IP address<br>202.114.4.119  | Subnet mask<br>255.255.255.0 |
| Add                          | Edit Remove                  |
| Default gateways:            |                              |
| Gateway                      | Metric                       |
| Add                          | Edit Remove                  |
| Automatic metric             |                              |
|                              | OK Cancel                    |

5. Click "Add..." bellow "IP addresses", then you can see:

| TCP/IP Address | ? 🛛          |
|----------------|--------------|
| IP address:    | 196.76.0.1   |
| Subnet mask:   | 255.255.0 .0 |
|                | Add Cancel   |

NOTE: Submask code for 196.76.0.1 must be255.255.0.0

6. Click "Add", return to the following interface:

| Settings DNS W<br>IP add <u>r</u> esses   | /INS Options |                                             |                 |
|-------------------------------------------|--------------|---------------------------------------------|-----------------|
| IP address<br>202.114.4.119<br>196.76.0.1 |              | Subnet mask<br>255.255.255.0<br>255.255.0.0 |                 |
|                                           | <u>A</u> dd  | <u>E</u> dit                                | Remo <u>v</u> e |
| Default gateways:                         |              |                                             |                 |
| a stank garorrays.                        |              |                                             |                 |
| Gateway                                   | [            | Metric                                      |                 |
| Gateway                                   | A <u>d</u> d | Metric<br>Edi <u>t</u>                      | Re <u>m</u> ove |
| Gateway<br>Automatic metric               | A <u>d</u> d | Metric<br>Edi <u>t</u>                      | Remove          |

7. Click "OK" to finish.

#### 2.4.3 Driver of sound card

It only needs to install the driver, with no other setups required.

#### 2.4.4 Installation of printer

After the driver of the printer is installed, set the name of the printer to HyperPrinter. The sharing mode is "No share".

#### 2.4.5 Installation of recorder

Since there isn't software driver for the recorder, the recorder will be directly driven by the central monitoring system.

#### 2.4.6 Installation of USB watchdog driver

The USB watchdog driver is located at the USB directory in CD components of "the system software of the central monitoring system". After the driver of USB watchdog is installed, insert the USB watchdog into the USB interface of the machine.

#### 2.4.7 Shutoff of Windows XP Fire Wall

1. "Start"→"Control Panel" go to "Control pannel". Choose "Security Center", you can see:

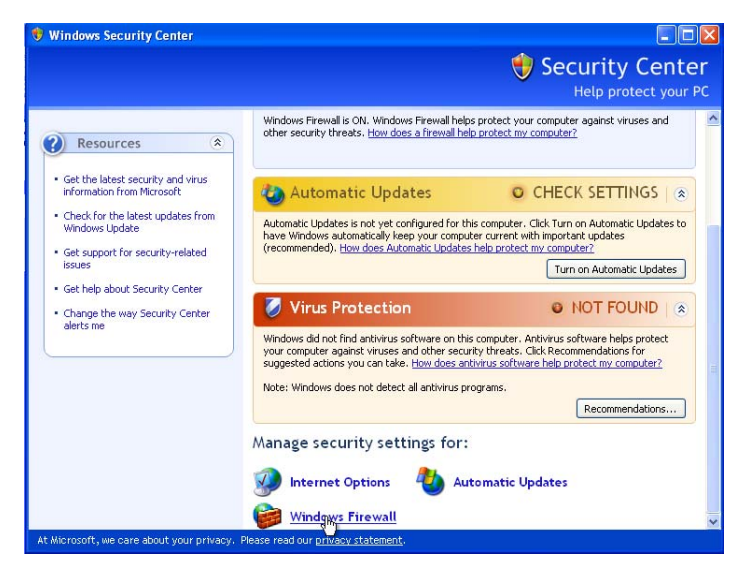

2. Choose "Windows Firewall", you can see:

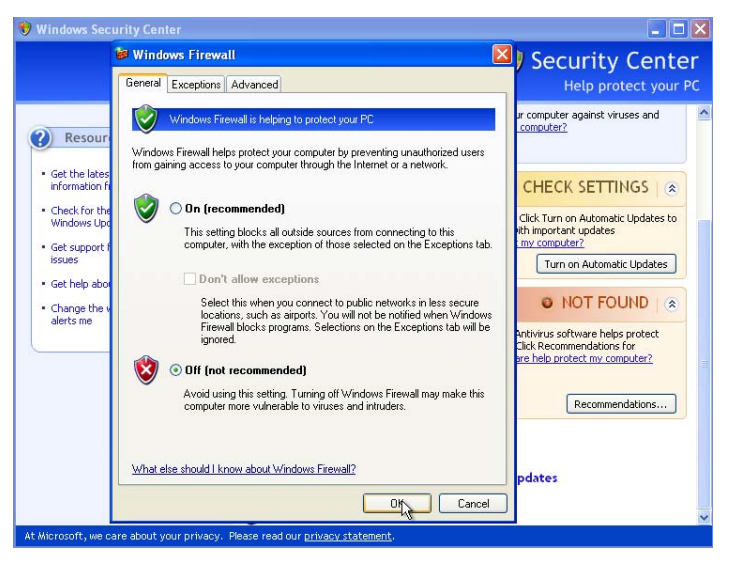

3. Set as the picture, click "OK" to finish.

#### 2.5 Adjusting the System

After the installation is completed, it is necessary to adjust some setups to ensure the normal operation of the system.

#### 2.5.1 Setting the time delay of the system startup and

#### recovery

- 1. "Start"→"Control Panel"
- 2. Go to "Performance and Maintenance" then choose "System", open" Advanced", you can see:

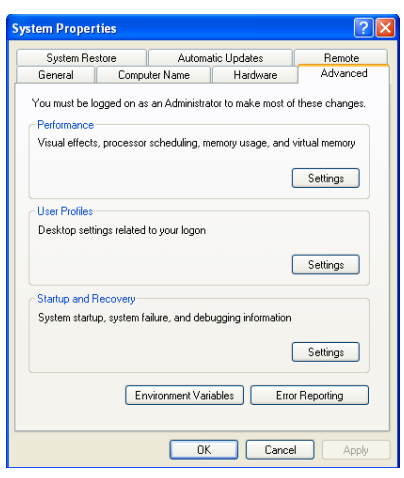

3. Click setting "Startup and Recovery", you can see:

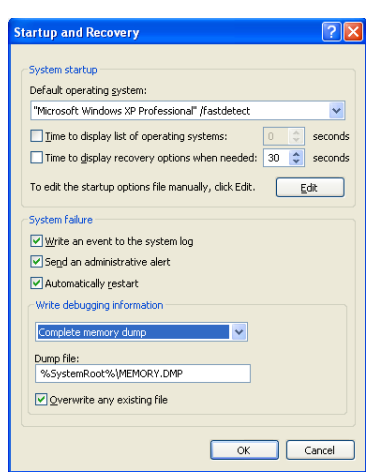

4. Set as the picture, click "OK".

#### 2.5.2 Overrwriting Mode of Log Files

1. Go to "Start"  $\rightarrow$  "Control Panel".

2. Choose "Performance and Maintenance", the choose "Administrative Tools", open "Event Viewer", you can see :

| Event Viewer           |                      |                      |                           |         |  |  |
|------------------------|----------------------|----------------------|---------------------------|---------|--|--|
| File Action View Help  |                      |                      |                           |         |  |  |
| ← → 📧 🗟 😫              |                      |                      |                           |         |  |  |
| 🗊 Event Viewer (Local) | Event Viewer (Local) | Event Viewer (Local) |                           |         |  |  |
| Application            | Name                 | Туре                 | Description               | Size    |  |  |
|                        | Application          | Log                  | Application Error Records | 64.0 KB |  |  |
|                        | 😫 Security           | Log                  | Security Audit Records    | 64.0 KB |  |  |
|                        | 📕 System             | Log                  | System Error Records      | 64.0 KB |  |  |
|                        |                      |                      |                           |         |  |  |
|                        | ]                    |                      |                           |         |  |  |

3. Choose"Application" "Security"" System "separately, right click mouse, choose "Properties", you can see:

| Application Pro           | perties ? 💈                                  |
|---------------------------|----------------------------------------------|
| General Filter            |                                              |
| Display name:             | Application                                  |
| Log name:                 | C:\WINDOWS\system32\config\AppEvent.Evt      |
| Size:                     | 64.0 KB (65,536 bytes)                       |
| Created:                  | Tuesday, June 28, 2005 12:00:45 PM           |
| Modified:                 | Tuesday, June 28, 2005 12:00:45 PM           |
| Accessed:                 | Tuesday, June 28, 2005 12:00:45 PM           |
| Log size                  |                                              |
| Maximum log               | size: 512 🗘 KB                               |
| When maxim                | um log size is reached:                      |
| Overwrite                 | events as needed                             |
| Overwrite                 | events older than 7 🤤 days                   |
| O Do not ov<br>(clear log | erwrite events<br>manually) Restore Defaults |
| Using a low-s             | speed connection Clear Log                   |
|                           | OK Cancel Apply                              |

4. Set "System" "Security" "Application" log siz to "Overwrite events as needed" seperately..

#### 2.5.3 Disabling sound

- 1. Go to "Start"→"Control Panel"
- 2. Choose "Sounds,Speech,and Audio Devices",choose "Sounds and Audio Devices", open "Sounds", you can see::

| Sounds and                             | Audio Dev                                        | ices Prope                       | rties                          | ?                                | × |
|----------------------------------------|--------------------------------------------------|----------------------------------|--------------------------------|----------------------------------|---|
| Volume                                 | Sounds                                           | Audio                            | Voice                          | Hardware                         |   |
| A sound so<br>and progra<br>have modif | heme is a set<br>ms. You can s<br>ied.           | of sounds app<br>elect an existi | lied to even<br>ng scheme c    | ts in Windows<br>Ir save one you |   |
| Sound s <u>c</u> h                     | eme:                                             |                                  |                                |                                  |   |
|                                        |                                                  |                                  |                                | *                                |   |
| then select<br>sound sche              | sounds, click<br>a sound to ap<br>eme.<br>vents: | a program evi<br>iply. You can : | ent in the foi<br>save the cha | owing list and<br>anges as a new | 1 |
| T Wind                                 | ows                                              |                                  |                                | ^                                |   |
| - 🔍 A                                  | .sterisk                                         |                                  |                                | =                                |   |
|                                        | lose program                                     |                                  |                                |                                  |   |
|                                        | iritical Battery /                               | Alarm                            |                                |                                  |   |
| 0 D                                    | ritical Stop<br>Jefault Reep                     |                                  |                                |                                  |   |
| Caunada:                               | -croak beep                                      |                                  |                                |                                  | 1 |
|                                        |                                                  |                                  | ▶                              | Browse                           |   |
|                                        |                                                  | ОК                               | Cancel                         | Apply                            |   |

3. Set as the picture, then there will be a pop up window:

| Save Sc | heme 🔀                                                                                                    |
|---------|----------------------------------------------------------------------------------------------------|
| 2       | If you choose a new scheme, your previous scheme will be lost because you did not save it. Do you want to save the previous scheme? |
|         | <u>Y</u> es <u>N</u> o Cancel                                                                                                    |

4. Click "No", then click "Ok".

Note: After finish setting, there should not a shape of amall speaker befor any of the item.

#### 2.5.4 Setting Power Management Property

- 1. Select "Start"→ "Control Panel" go to "control pannel"
- 2. Choose "Performance and Maintenance", then choose "Power Options", you can see:

| er Options Prope                               | rties (*                                                                                                    |
|------------------------------------------------|----------------------------------------------------------------------------------------------------|
| wer Schemes Advan                              | ced UPS                                                                                                    |
| Select the power this computer. the selected s | ver scheme with the most appropriate settings for<br>Note that changing the settings below will modify<br>cheme. |
| Power schemes                                  |                                                                                                    |
| Always On                                      | ~                                                                                                    |
|                                                | Save As Delete                                                                                                   |
| Settings for Always On                         | power scheme                                                                                                    |
| Turn off <u>m</u> onitor:                      | Never 🗸 🗸                                                                                                    |
| Turn off hard disks:                           | Never                                                                                                    |
| System standby:                                | Never                                                                                                    |
|                                                |                                                                                                    |
|                                                |                                                                                                    |

3. You can set as the up picture., then click "OK".

#### 2.6 Installation of MSDE

After the operating system of Windows XP Professional is installed, and restarted, installation of MSDE can be started if the system is normal. The central monitoring system needs the support of database, so the system is applied with the MSDE database system. MSDE is located at the MSDE directory of CD components of "the system software of the central monitoring system". Enter "Start"  $\rightarrow$  "Run"  $\rightarrow$ "X:\MSDE\setup.exe SecurityMode=SQL", As show in the picture (in the "Run" dialog box, enter CD to select setup.exe by the Browse button, input the SecurityMode=SQL manually). X represents the installation CD symbol of MSDE 2000. Click "OK" to start the installation, and restart the system after the installation is completed.

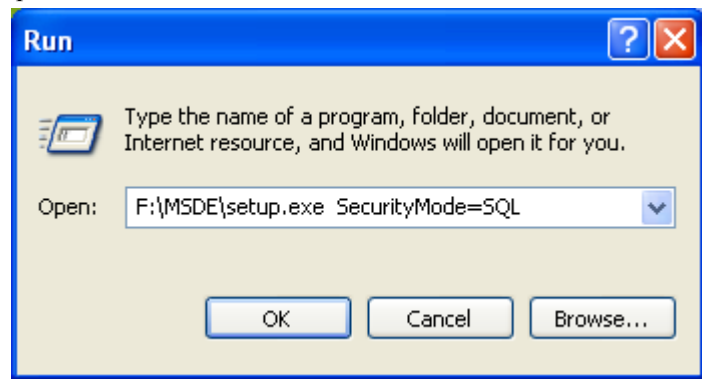

#### NOTE

- You can not click setup.exe to insall.
- In the "Run" column, do not forget to input "SecurityMode=SQL".

#### 2.7 Installation of the Central Monitoring System

For the system software installation of the central monitoring system, first copy all files under the setup directory of "the system software of the central monitoring system" CD to the D partition, and then run the configuration program "HyperVI Config Tool.exe", and select the language and the name of the OEM company. Finally a new "setup" folder is generated in this folder, and then run the installation program in this newly generated folder. During installation, it only needs to select the default language of the central monitoring system, and input the names of hospital and office, and then the database is generated. For other options, install as defaulted.

After the installation is completed, delete the copied "setup" folder and all files under it.

#### NOTE

- If you select the generation of the database, the data in the database will be deleted. If you only want to resume the software of the central monitoring system, it is not necessary to select the generation of the database, thus the previous data can be remained. But if it is your first time to install the software of the central monitoring system, you must select the generation of the database.
- For the background wallpaper of single- or dual-screen, enter the installation directory of the central monitoring system and select "1280X1024" or "2560X1024" (depending on the single-screen or dual-screen mode), and select "Layout" for the wall paper display. Set the screen saver to "None".

#### 3.1 Overview

This guide is intended for quick recovery installation of the central monitoring system, so as to restore the system to its initial factory configuration.

#### 3.1.1 Application Scope

It is a must to confirm the cause of system failure before using this tool. If the system failure relates to hardware, this tool will be inapplicable. For example, the computer cannot be started due to hard disk fault. In this case, you must replace the hard disk before re-installing the operating system and the CMS software. If the system failure relates to software (including the operating system and CMS software) and the partition of the hard disk still meets the factory requirements, this tool will be applicable.

#### 3.1.2 Precautions

All files used for quick recovery installation are saved under Disk E; therefore, any operation on the E partition by the user is forbidden:

Deleting a file

Adding a file

Modifying a file name

Formatting

Changing a drive symbol

Format of partition. The E partition must be in the FAT32 format whereas the C and D partitions must be in the NTFS format.

Changing the hard disk partition information, including drive symbol for each partition, format and size of partition.

In case the recovery fails due to incomplete files on Drive E or changed partition information,,you must re-install the operating system and the central monitoring system.

In addition, the user must backup the "MAKEBOOT.exe" file under the Disk E (used for making the recovery boot disk) on other storage media (like PC, mobile hard disk, CD) and ensure that a recovery boot disk (see 2.1 for the making procedure) is available at any time. By doing so, the recovery start floppy disk can still be made when the Windows operating system is inaccessible.

#### NOTE

 Quick recovery will format the C and D partitions of the hard disk; therefore, backup your desired data in the C and D partitions before performing the recovery operation. Our company assumes no responsibility for loss of data during the recovery process.

#### 3.2 Installation Procedure

#### 3.2.1 Making the Recovery Start Floppy Disk

This recovery start floppy disk is used to start the computer, thus starting the quick recovery procedure.

1.Make sure the floppy drive and floppy disk (1.4M) are available. Enter the Windows system and insert the 1.4M floppy disk; then, double-click the "E:\MAKEBOOT.exe" file as shown below.

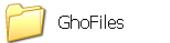

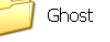

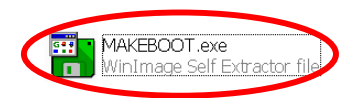

2.Click "YES" in the message box as shown in Figure 2.

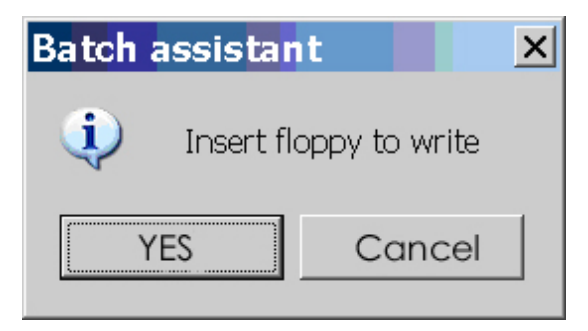

3. The following message box will be displayed as shown in Figure 3. Click "YES".

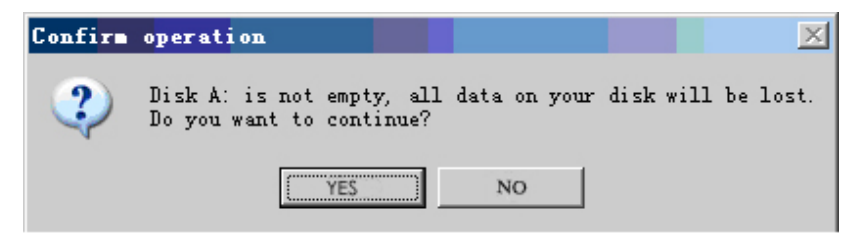

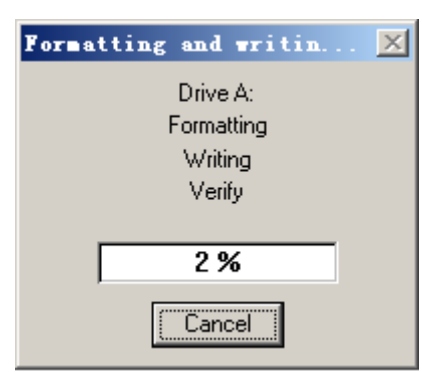

4. The system writes the floppy disk. At the end, the screen automatically disappears. See Figure 4

#### 3.2.2 Quick Recovery Procedure

#### Preparation

Verify the start order of the main board CMOS. The first one must be the floppy drive Make sure the recovery start floppy disk is already made.

- 1. Insert the recovery start floppy disk and restart the computer; then, wait to enter the recovery option menu.
- 2. Enter the recovery option menu as shown in Figure 5.

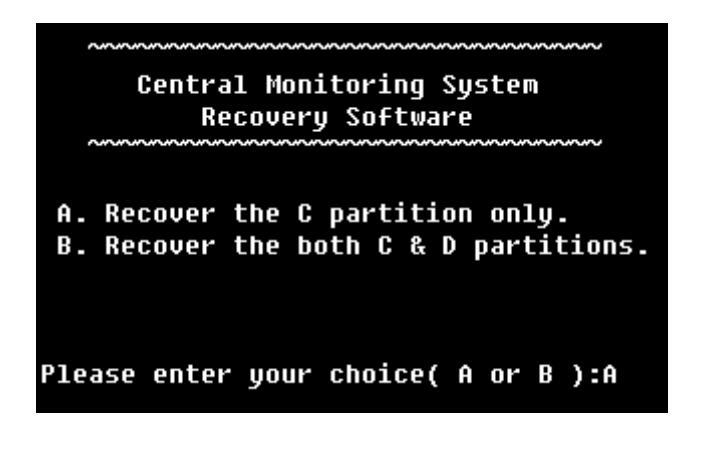

Input "a" or "b" (in either lower case or upper case). Select "A" to recover the C partition only, i.e., only the operating system and Hypervisor VI central monitoring system are recovered. Select "B" to recover both C and D partitions, i.e., the operating system, Hypervisor VI central monitoring system and database are all recovered.

#### NOTE

- If the D partition is recovered, all data in the CMS database will be lost and the database will restore the initial factory configuration.
  - 3. After "a" or "b" is input, the following message will be displayed:

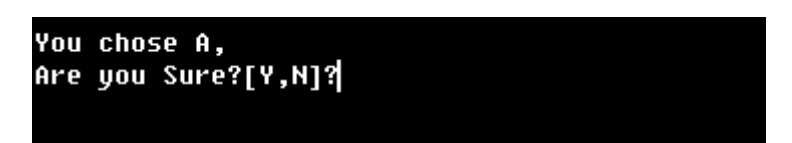

You can either input "y" (in either lower case or upper case) to confirm the recovery operation, or input "n" to return to the previous step.

4. During the whole recovery process, human interference is undesired. The system will display the recovery screen "Ghost 8.2" indicating the recovery progress. Note that the recovery screen "Ghost 8.2" will be started twice if you select to recover both C and D partitions.

After the recovery is finished, the system will automatically restart. At this time, the recovery start floppy disk must be taken out.

#### 4.1 Maintenance

Failure on the part of the responsible hospital or institution employing the use of the central monitoring system to implement a satisfactory maintenance schedule may cause undue equipment failure and possible health hazard.

#### 4.1.1 General Inspection

Before the central monitoring system is put into use and when it is in use, follow these guidelines to inspect it:

Inspect the equipment and its accessories for mechanical damage;

Inspect if the environment and power supply meet the specified requirements; Inspect all power cords and signal lines for fraying or other damages, and if they are properly connected and insulated;

Inspect if the sound system functions normally;

Inspect if each function of the system is in good condition;

In case of any damage or abnormity, do not use the central monitoring system. Contact the hospital biomedical engineers or our service personnel immediately.

### 4.1.2 System Performance Test

When the central monitoring system has software failure or after quick recovery installation is performed, follow this procedure to make sure that the system functions correctly:

- Whole system performance test
- Connection and self-test
- Communication test
- Main menu function
- Basic monitoring function
- Freeze currently displayed waveforms
- Real-time recording
- Recorder control
- Single patient monitoring function

- Patient management
- ViewBed
- Show/hide high/low parameter limits
- Show/hide dynamic short trend
- Set module order
- Show/hide multi-lead ECG
- Show/hide OxyCRG
- Show/hide NIBP groups
- Alarm setup
- Drug calculation
- CO review
- Hemodynamics calculation
- Waveform review
- Trend review
- Alarm review
- Display setup
- Functional test of auto arrange
- Functional test of admitting patient
- Functional test of system setup
- General setup
- System software version
- Print control
- Record control
- Functional test of history review
- System help
- Record and print
- Bi-directional control
- Functional test of Watchdog

- Clear database
- "Resolution notification" function disabled
- Shut down

#### 4.2 Cleaning

Your equipment should be cleaned on a regular basis. If there is heavy pollution in your place or your place is very dusty and sandy, the equipment should be cleaned more frequently. The equipment to be cleaned includes the host, displays, printer, recorder, keyboard and mouse.

The exterior surfaces of the equipment may be cleaned with a clean and soft cloth, sponge or cotton ball, dampened with a non-erosive cleaning solution. Drying off excess cleaning solution before cleaning the equipment is recommended. Following are examples of cleaning solutions:

- Diluted soap water
- Diluted ammonia water
- Hydrogen peroxide (3%)
- Isopropyl alcohol

Follow these rules to clean the equipment; otherwise, it may melt, distort, or dull the finish of the case, blur lettering on the labels, or cause equipment failures. ALWAYS dilute the solutions according to the manufacturer's suggestions. ALWAYS wipe off all the cleaning solution with a dry cloth after cleaning. NEVER SUBMERGE the equipment into water or any cleaning solution, or POUR or SPRAY water or any cleaning solution on the equipment. NEVER permit fluids to run into the casing, switches, connectors, or any ventilation openings in the equipment.

NEVER use abrasive materials and erosive or acetone -based cleaners.

#### 5.1 Recorder/printer-related technical alarm

#### messages

See the instructions for use of HYPERVISOR VI Central Monitoring System, 2.2.

#### 5.2 The CMS fails to display information of a

#### monitor

Make sure that the monitor's local net number is not set repeatedly. Otherwise, the monitor cannot be connected to the CMS normally.

Check if the network is properly connected. If the network is not properly connected or the network cable is broken, the monitor's information cannot be transmitted to the CMS.

#### 5.3 No waveform displayed in waveform review

This symptom indicates that the user does not add the waveforms that need to be saved. To remove this fault, click in the patient window and then select "Display Setup" to enter the "Display Setup" tab sheet, select "Wave Save" and then add your desired waveforms.

#### 5.4 "Display Mode Error" appears on the

#### dual-screen CMS

This symptom indicates that the video adapter is set incorrectly. To remove this fault, UNPLUG the USB watchdog and restart the system; when "Please Insert USB Watchdog" appears on the screen, click

"Property"  $\rightarrow$  "Setup"  $\rightarrow$  "Advance"  $\rightarrow$  "Dualhead"  $\rightarrow$  "Fealure" (double click) or "+"  $\rightarrow$  "Dualhead multi-display"  $\rightarrow$  "Ok" after changing the settings  $\rightarrow$  "Apply" after setting the screen size as 2560X1024  $\rightarrow$  "Ok".

#### 5.5 Dual-screen changes to Single-screen during

#### the CMS installation

Note: The following setting of display card is just for reference, there may be some

difference according to different display card, for more information, please reference the your display card reference manual.

Plug the watchdog and restart the computer. Then, click "Start" $\rightarrow$ "Setup" $\rightarrow$ "Control Panel" $\rightarrow$ "Display" $\rightarrow$ "Advanced";

| Display Properties                                                                                                    |                                         |
|----------------------------------------------------------------------------------------------------|-----------------------------------------|
| Themes Desktop Screen Saver Appearance Settings                                                                                                    |                                         |
|                                                                                                    |                                         |
| Display:<br>(Default Monitor)                                                                                                    |                                         |
| Screen resolution                                                                                                    |                                         |
| Less More Highest (32 bit)                                                                                                    |                                         |
| 1280 by 1024 pixels                                                                                                    |                                         |
| Troubleshoot Advanced                                                                                                    |                                         |
| OK Cancel Apply                                                                                                    |                                         |
| Plug and Play Monitor and WinFast PX6200 TD F                                                                                                    | or 2 🔽                                  |
| General Adapter Monitor Tro<br>Color Management © GeForce 6                                                                                                    | ubleshoot<br>5200<br>DIA.<br>nics card. |
| General Adapter Monitor Tro<br>Color Management Color Management Color Management Color Management Color Management View Display Settings<br>Performance & Quality Settings<br>Color Correction<br>Video Overlay Settings<br>Full Screen Video<br>Tools<br>NVR otate<br>Screen Resolutions & Refresh Rates<br>Desktop Management<br>Menu Editing<br>Make this the primary display<br>Disable auto-panning on secondary device (viewport lock)                                                                                                    | ubleshoot<br>5200<br>DIA.<br>nics card. |
| General Adapter Monitor Tro<br>Color Management Color Management Color Management Color Management Color Management<br>Performance & Quality Settings<br>Color Correction<br>Video Overlay Settings<br>Full Screen Video<br>Tools<br>NVRotate<br>Screen Resolutions & Referent Hates<br>Desktop Management<br>Menu Editing<br>Color Correction<br>View Display Mode: Horizontal Span<br>University Operation<br>NVRotate<br>Desktop Management<br>Menu Editing<br>Color Correction<br>Network Color Correction<br>Make this the primary display<br>Disable agto-panning on secondary device (viewport lock)<br>Hiffes desktop scaling<br>Detect Displays<br>Desvice Setting | ubleshoot<br>5200<br>DIA.<br>nics card. |

In the "Plug and Play Monitor" window, select "Screen Resolution&Refresh Rats" and then click "Add", input 2560 and 1024 manually.

| Set the resulation to 2560X102 | 4 |
|--------------------------------|---|
|--------------------------------|---|

| Display P            | ropertie   | s              |            |          | ? 🛛      |
|----------------------|------------|----------------|------------|----------|----------|
| Themes               | Desktop    | Screen Saver   | Appearance | Settings |          |
| Display:<br>(Default | Chang      | ge it to 2560* | 1024       |          |          |
| 2033                 |            |                | Highest    | (32 bit) | ×        |
|                      | 1280 by 10 | J24 pixels     |            |          |          |
|                      |            |                | Troublesh  | oot      | Advanced |
|                      |            |                | ок         | Cancel   | Apply    |

4. Set display mode to Horizontal Span.

| GeForce 6200<br>Performance & Quality Settings<br>Color Correction<br>Video Overlay Settings<br>Full Screen Video<br>Tools<br>NVRotate<br>Screen Resolutions & Refresh Rates<br>Desktop Management<br>Menu Editing | <ul> <li>Plug and Play Monitor and WinFast PX 6200 TD Pr</li> <li>General Adapter Monitor Troubleshoot<br/>Color Management © GeForce 6200</li> <li>MVIEW <sup>TM</sup> Constant Span Choose Horizontal<br/>Secondary display:</li> <li>Secondary display:</li> <li>United Span Dualview</li> <li>United Span Dualview</li> </ul> |
|----------------------------------------------------------------------------------------------------|----------------------------------------------------------------------------------------------------|
| 0                                                                                                    | Make this the primary display                                                                                                    |
|                                                                                                    |                                                                                                    |

#### 5.6 Slow wave speed or database error message

#### occurs during waveform reviewing

Such symptoms may occur due to too many saved data. To remove these faults, delete part of patient history data, or recover the system according to the instructions in 2.2.

P/N: 300B-20-47613 (1.0)